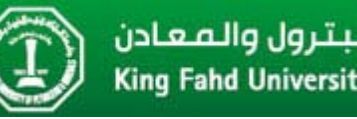

## **MultiSim Tutorial I**

## **DC Analysis**

In this tutorial, you will be guided through the use of the electronic circuit simulation tool MultiSim. You can get your own copy of the text book version of MultiSim from the EE 201 class webpage. After installing the SW, run it and you will get the window in Figure 1.

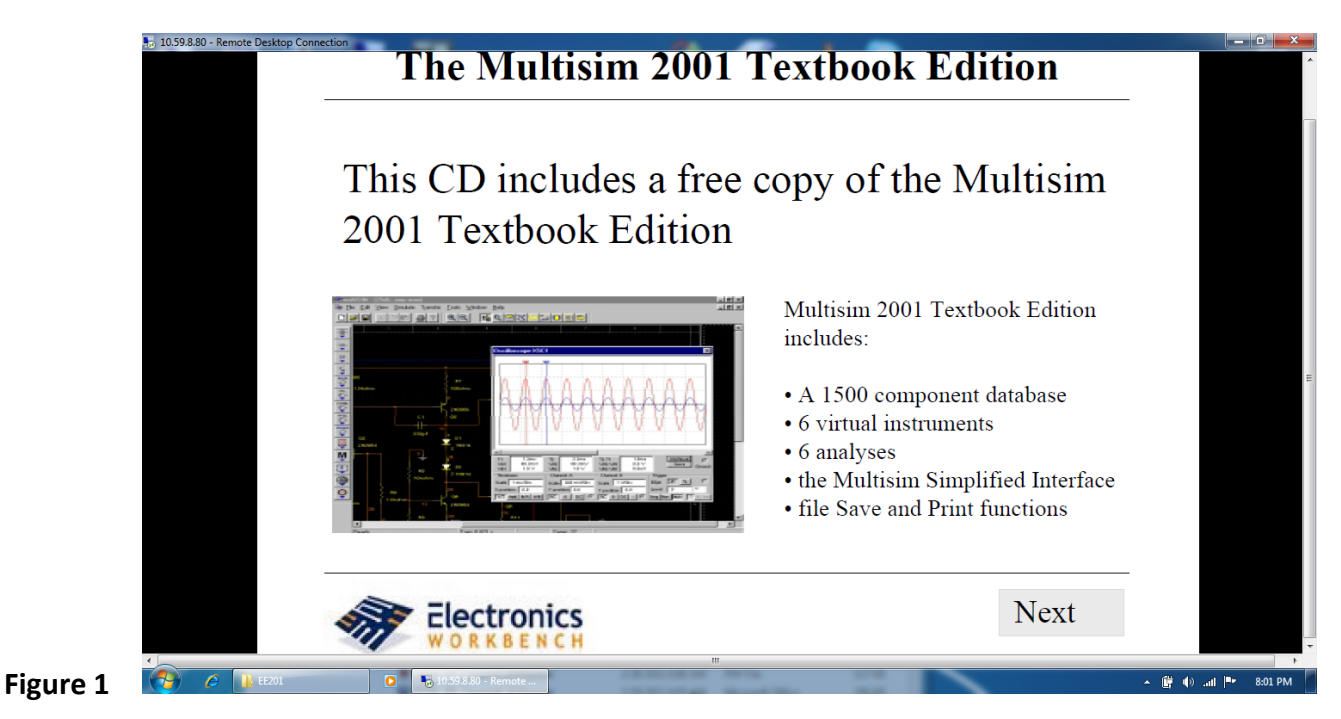

- Click "Next", and then another "Next" and then "Run MultiSim".
- You will be prompted with the window in Figure 2, check the "Do Not Show this Message Again", and click "Open".

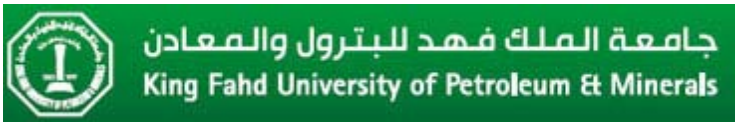

| The Multisim 2001 Textbook Edition<br>Click the buttons to launch the following resources:<br>1) Run the<br>1) Run the<br>2) Launch<br>get a de<br>Ultiboa |  |
|----------------------------------------------------------------------------------------------------|--|
| <br>Exit                                                                                                    |  |

- Click "OK" if a new window shows up, and then you will end up with the main window of MultiSim as shown in Figure 3.

|          | <ul> <li>10.598.80 - Ren</li> <li>Multisim - [Cin</li> <li>Frie Edit Vi</li> <li>Cin</li> <li>Cin</li> <li>C</li></ul> | inter Desitop Connection | ifer Tools Options Hele<br>S<br>S | Ci<br>A             | ircuit<br>nalysis         |   | Measurement<br>equipment |            |  |
|----------|----------------------------------------------------------------------------------------------------|--------------------------|-----------------------------------|---------------------|---------------------------|---|--------------------------|------------|--|
| Figure 3 | <b>1</b>                                                                                                    | JE E201                  | Windows Media Player              | 1059350 - Pernete - | III<br>EE201 MultiSim Tut | 1 | - ( <b>b</b> - 1)        | Pr 8:07 PM |  |

- From the basic circuit elements menu as shown in Figure 4, choose 3 resistors and specify their values as 1.3 K $\Omega$ , 3.3 K $\Omega$  and 10 K $\Omega$ .

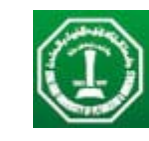

| <ul> <li>10.59.8.80 - Remote Desktop Connection</li> <li>Multisim - [Circuit1]</li> </ul> | Terroreller anter a                                                                                                    |                |
|-------------------------------------------------------------------------------------------|----------------------------------------------------------------------------------------------------|----------------|
| 🍓 File Edit View Place Simulate Tran:                                                     | er Tools Options Help<br>L Start Start Star                                                                        | _ <i>.</i>     |
|                                                                                           | Component Browser       Emponent Name List         Component Name List       Database Name:       Multism Master         1 Bodyn       Component Ramly:       RESISTOR         1 Bodyn       Component Name:       Brenicio         1 Skohm       Sohm       Brenicio         1 Skohm       Brenicio       Brenicio         1 Skohm       Brenicio       Brenicio         2 Bodyn       Brenicio       Brenicio         2 Bodyn       Brenicio       Brenicio         2 Bodyn       Brenicio       Brenicio         2 Bodyn       Brenicio       Brenicio         2 Bodyn       Brenicio       Brenicio         2 Bodyn       Brenicio       Brenicio         2 Bodyn       Brenicio       Brenicio         2 Bodyn       Brenicio       Brenicio         2 Bodyn       Brenicio       Brenicio         3 Solym       Brenicio       Brenicio         3 Solym       Brenicio       Brenicio         3 Solym       Brenicio       Brenicio         4 Bodyn       Brenicio       Brenicio         5 Bodyn       Brenicio       Brenicio         5 Bodyn       Brenicio       Brenicio         5 Bo |                |
| Figure 4                                                                                  | Windows Media Player 😼 10:598.80 - Remote 🔝 😰 ££201_MultSim_Tut                                                                                                    | ▲ 🔐 اn. (♦ 🛱 ▲ |

- Connect the three resistors are shown in Figure 5. You can make a connection between two points by left clicking and dragging until the line shows up. Not that a three wire connection should show a node.

| <ul> <li>10.59.8.80 - Remote Desktop Connection</li> <li>Multisim - [Circuit]</li> </ul> |                                                |                            |                 |       |               |
|------------------------------------------------------------------------------------------|------------------------------------------------|----------------------------|-----------------|-------|---------------|
| File Edit View Place Simulate Tra                                                        | nsfer Tools Options Help                       | e List                     |                 |       |               |
|                                                                                          | Rf<br>-√v<br>1.21er<br>1.21er                  | m<br>tDishm                | R2<br>§ 3.3kohm |       |               |
| 5                                                                                        | 💽 Windows Media Player 🛛 😼 10.59.8.80 - Remote | III III EE201_MultiSim_Tut |                 | • 🛱 🕪 | all 🏴 8:16 PM |

- Choose a battery (constant voltage source) from the sources icon. Connect the battery and double click on it, and give it a value of "10 V". This is shown in Figure 6.

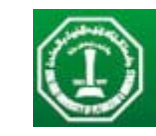

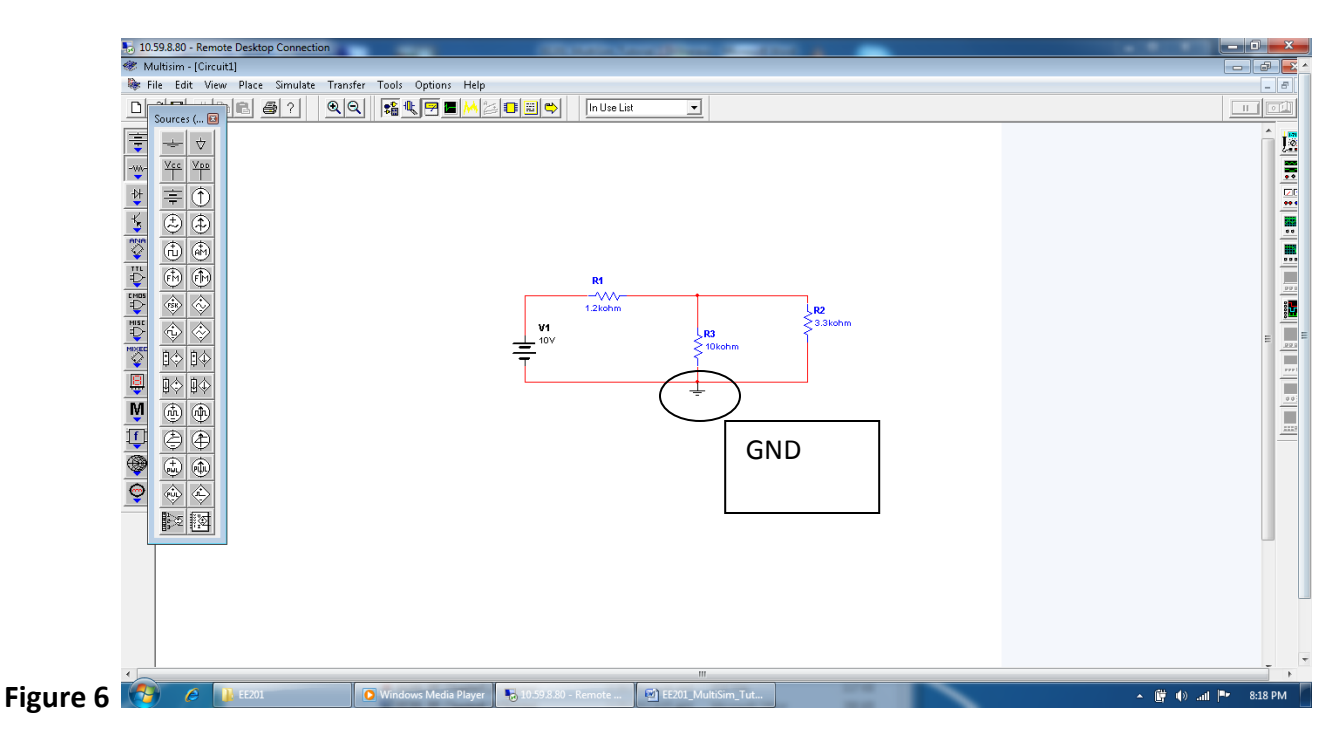

- Add a "Ground", which is the reference voltage of "0 V" in your circuit.
- To measure the voltage across R3, bring a Multimeter from the measurement equipment menu (far right), and connect the two leads as shown in Figure 7. Double click on the Multimeter, and its window shows on the screen.

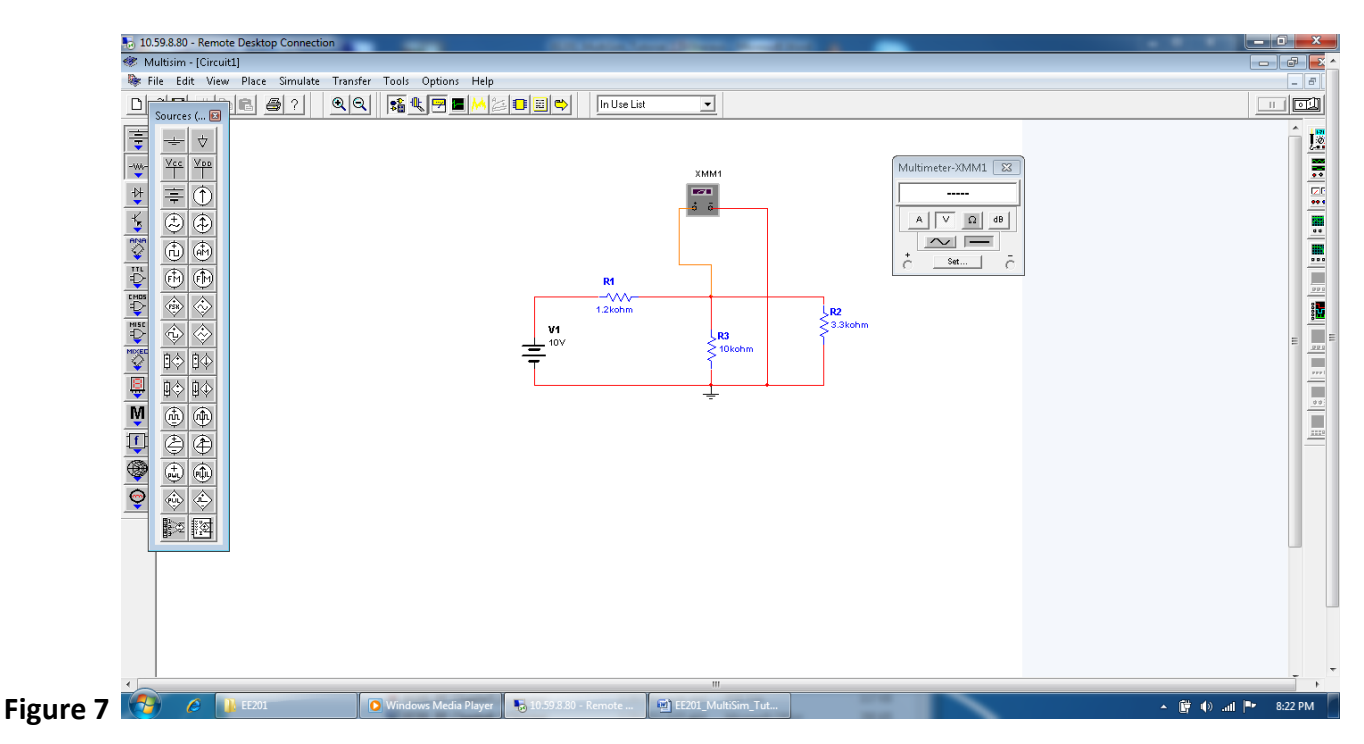

- Turn the circuit on from the ON Button in the TOP Right corner as shown in Figure 8, and the calculated voltage value shows up on the Multimeter window.

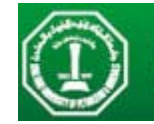

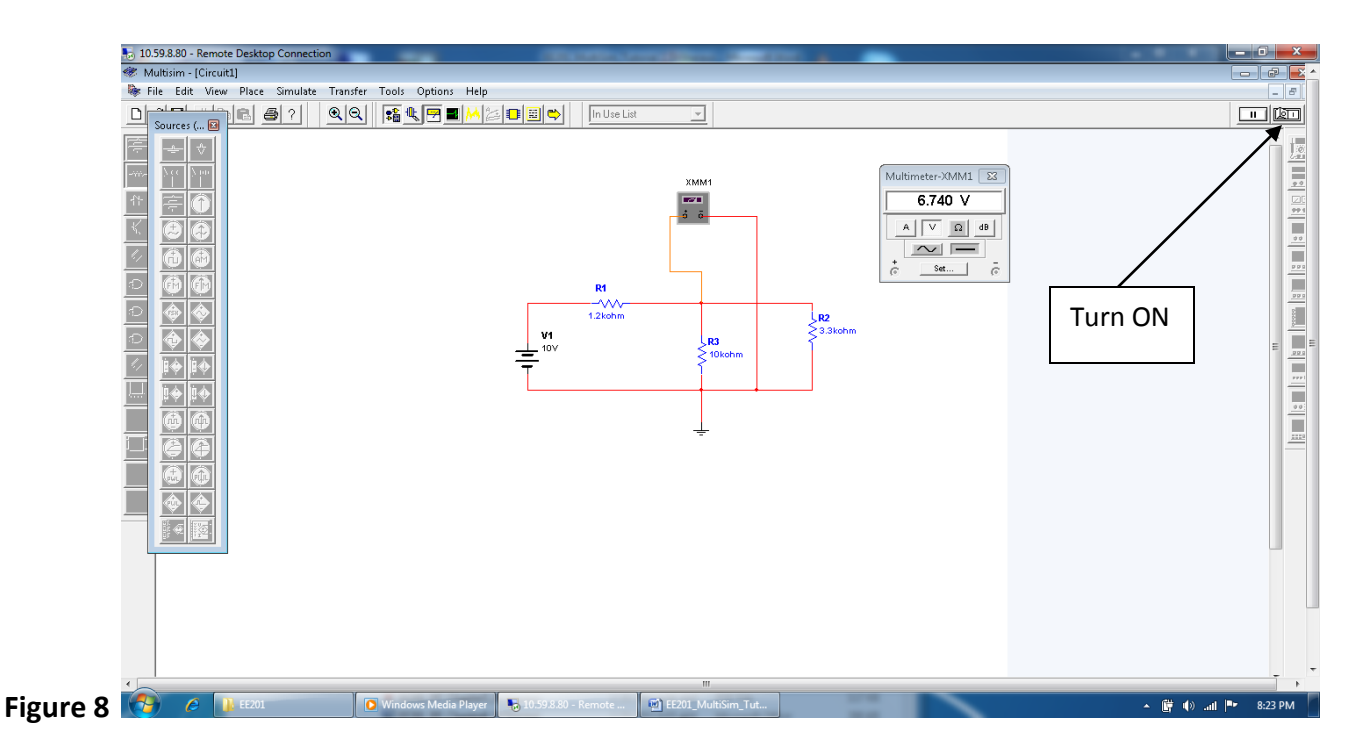

- To measure the current in R2, connect the multimeter in series with R2 as shown in Figure 9 and choose "A" to measure current, and then turn the circuit ON. The result shows on the multimeter window.

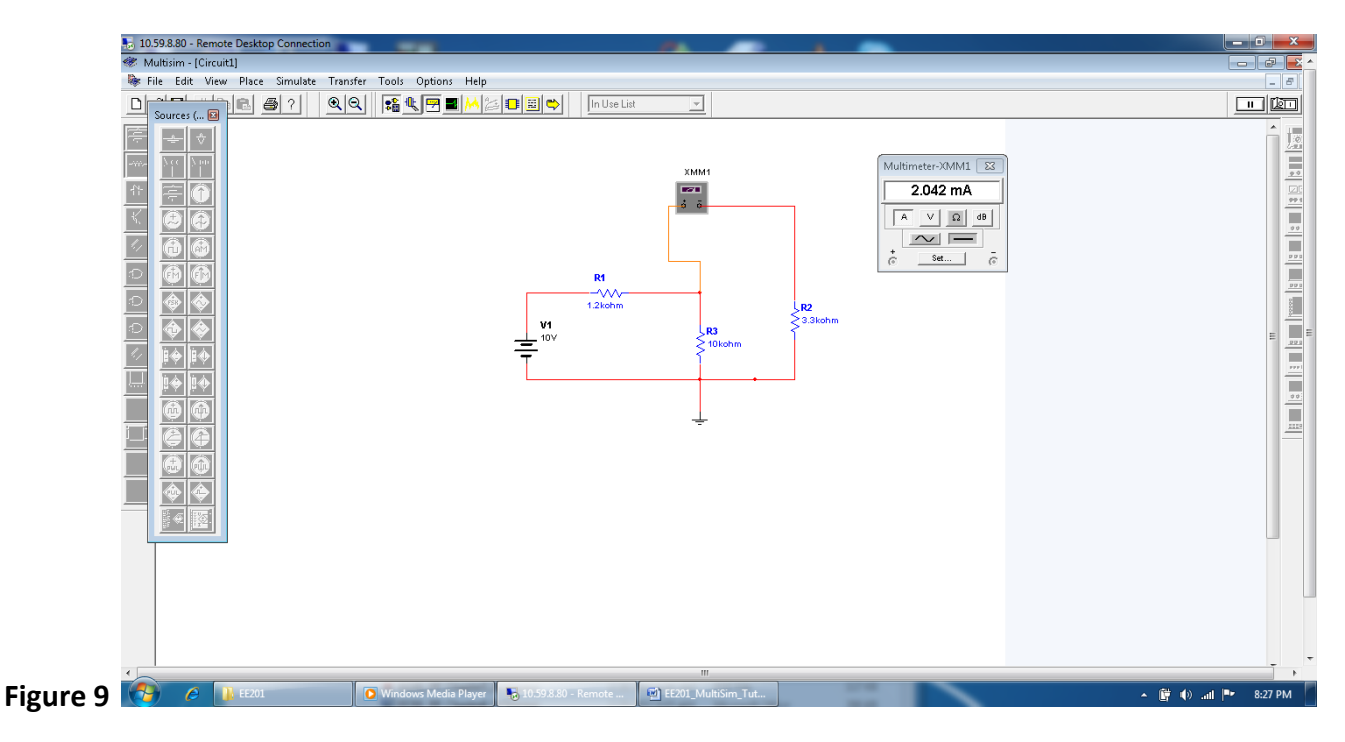

- Check the answers provided with your Hand Calculations.

EE201 Dr. Mohammad S. Sharawi

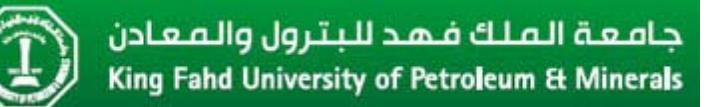

- These simulations are considered under "DC Analysis".
- Multisim can perform "Transient Analysis" that considered continuous time signals, and "AC Analysis" that perform frequency domain analysis.
- Another tutorial will be given for "Transient" and "AC" analysis types.